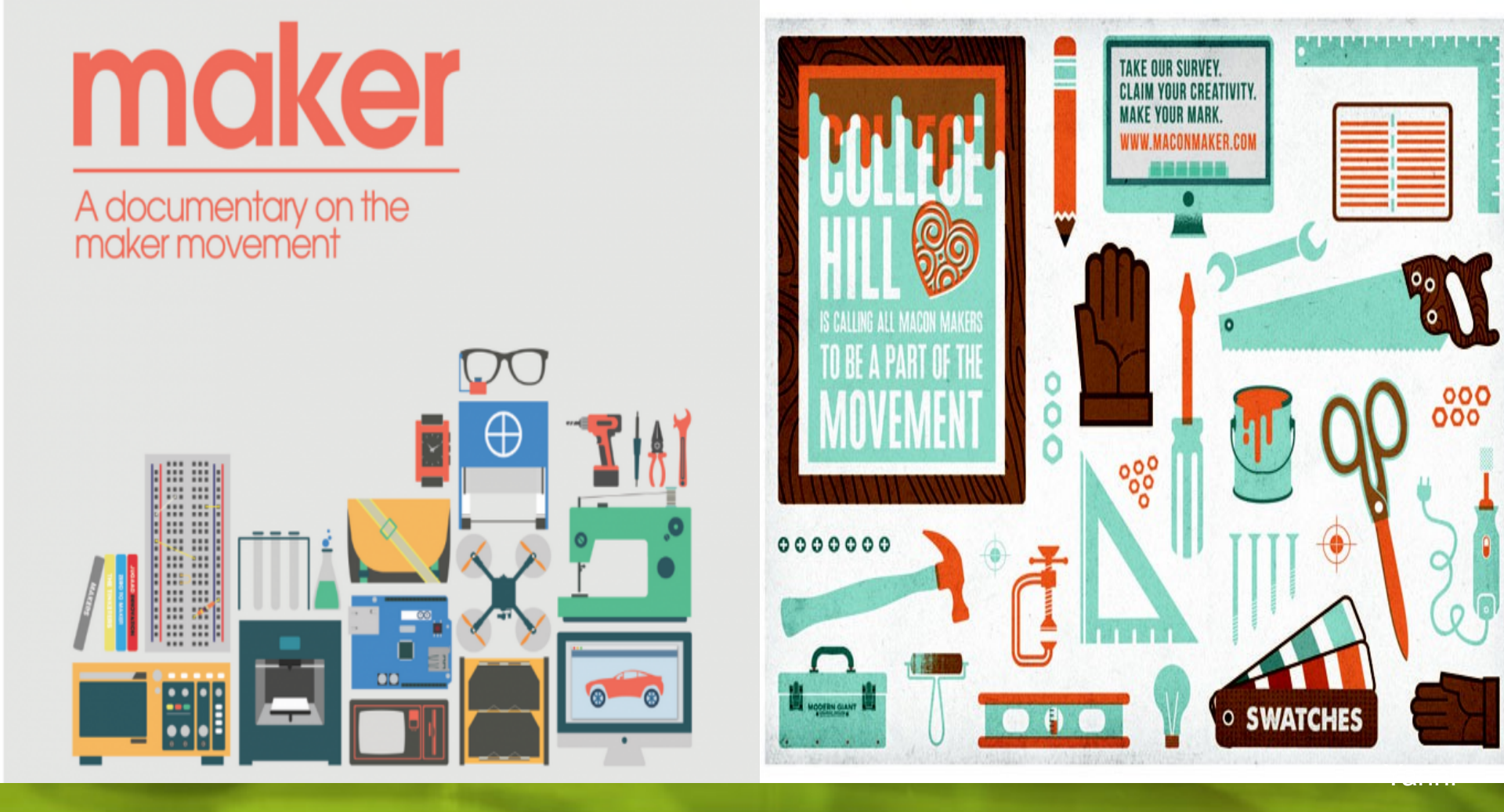

# LoRA Marker 開發套件介紹 - Powen & Yanni & Michael (2016/08/11)

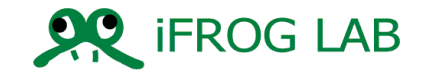

# What we expectation and we Solved

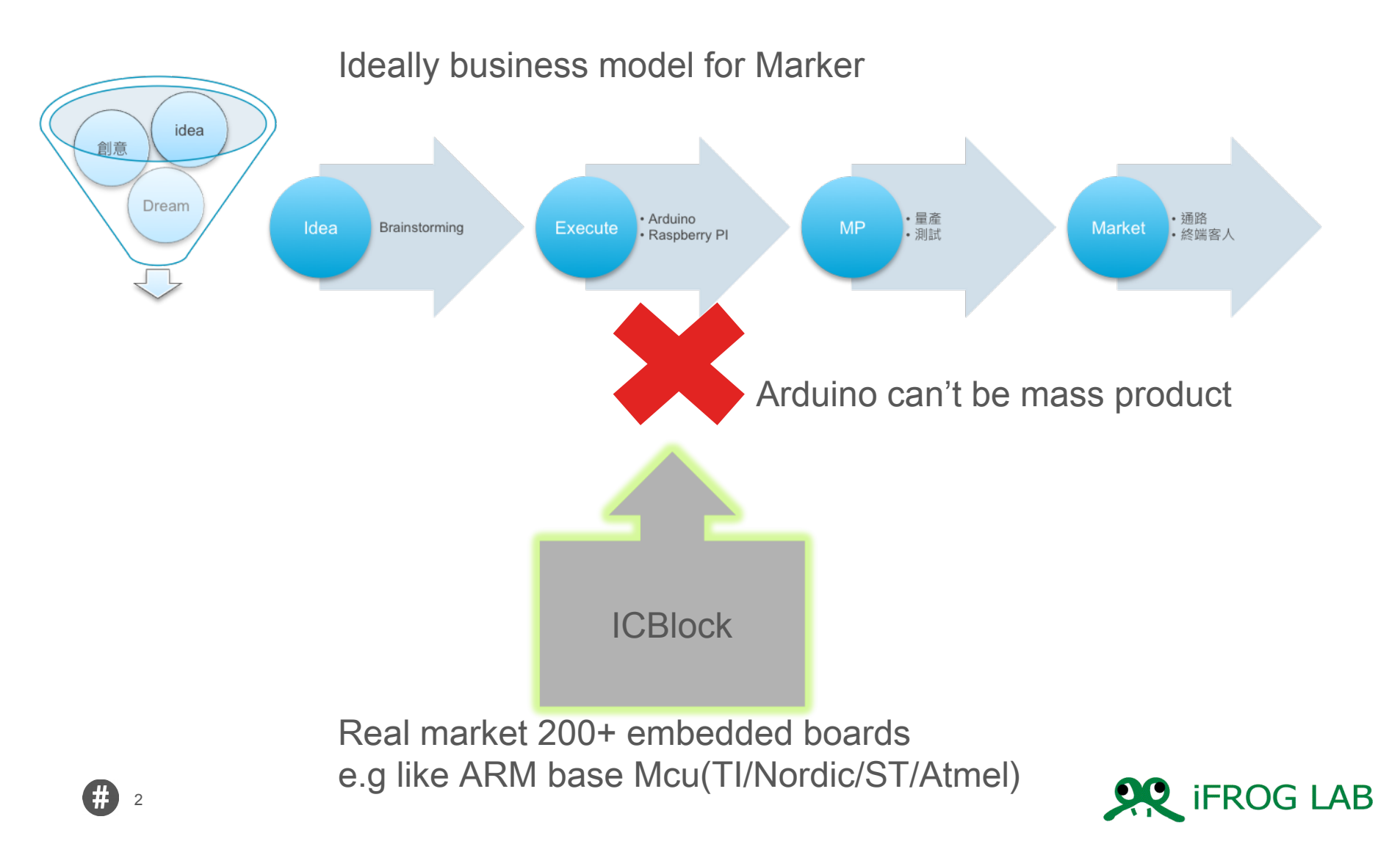

### **ICBlock by iFroglab**

 ICBlock is a Visual Programming for 200+ embedded boards Cross-platform build system without external dependencies to the OS software: 200+ embedded boards,15+ development platforms 10+ frameworks !

|           | Code       | 9                | E         | nglisł | n           |      |   |      |   |    |     |     |   |   |   |  |   |   |   |   |   |   |     |   |
|-----------|------------|------------------|-----------|--------|-------------|------|---|------|---|----|-----|-----|---|---|---|--|---|---|---|---|---|---|-----|---|
| Blocks    | JavaScript | Python           | PHP       |        | Noi<br>nRF5 | rdic | 2 | Dart |   | XI | ۸L  | 1   |   |   |   |  |   |   |   |   |   | • | 80  | Î |
| Logic     | set pin1 - | ) to [1]         |           |        |             |      |   |      |   |    |     |     |   |   |   |  |   |   |   |   |   |   |     |   |
| Loops     | Inital Pin | bin1 🔽 is Digita | al Output | -      |             |      |   |      |   |    |     |     |   |   |   |  |   |   |   |   |   |   |     |   |
| Math      | set time1  | 🖬 to 🚺 🚺 🔤       |           |        |             |      |   |      |   |    |     |     |   |   |   |  |   |   |   |   |   |   |     |   |
| Text      | 🖸 if 🕻 👔   | time1 - <        | 10        |        |             |      |   |      |   |    |     |     |   |   |   |  |   |   |   |   |   |   |     |   |
| Lists     | do set d   | gital pin pin1   | a to (1   |        |             |      |   |      |   |    |     |     |   |   |   |  |   |   |   |   |   |   |     |   |
| GPIO      | delay      | 100 sec          |           |        | +           |      | + |      | • |    | • • | • • | + | + | + |  | + | + |   |   | + |   | • • |   |
| Colour    |            |                  |           |        |             |      |   |      |   |    |     |     |   | + |   |  |   |   |   |   |   |   |     |   |
| /ariables | set d      | gital pin pin1   | z to 🛛 🖸  |        |             |      | + |      |   |    |     |     |   | + |   |  |   |   |   |   |   |   |     |   |
| unctions  | delay      | sec .            |           |        | •           |      | • |      |   |    | •   |     |   | + |   |  |   | • |   | • | • | • |     |   |
|           |            |                  | • •       |        | *           |      | * |      |   |    | •   | •   |   | + | * |  | * | * | * | * | * | • | • • |   |

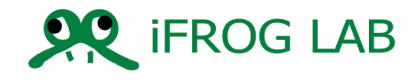

# ICBlock 的架構

### IC Block 圖形化網路界面

| IC Blocky framework                                                          |                      | Rana   |
|------------------------------------------------------------------------------|----------------------|--------|
| Digital Input/Output, Analog Input, Output, UART, I2C, SPI, PWM, Logic, Loop | 3rd Party<br>Plugins | Engine |

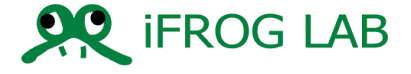

# LORA of iOT

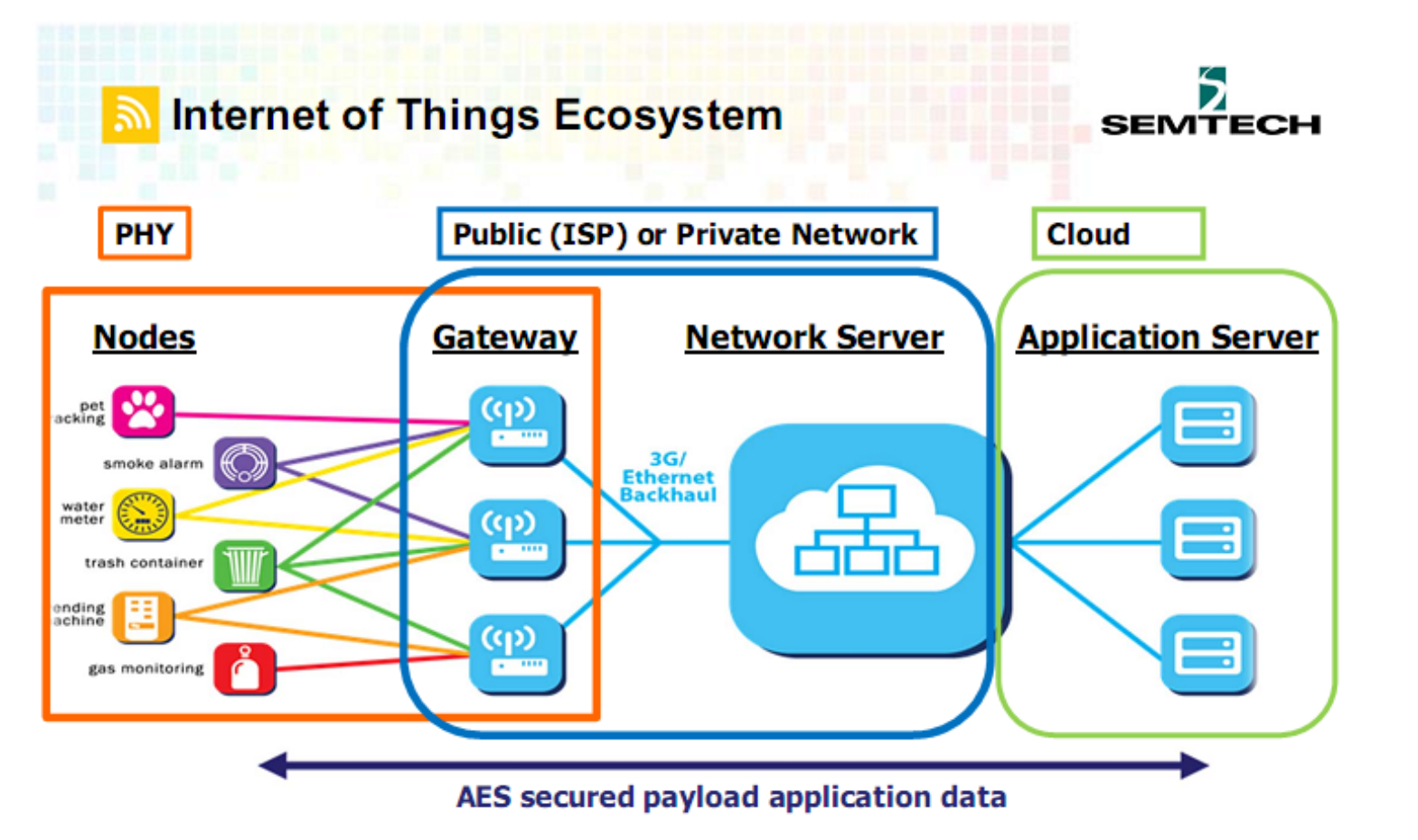

- Tracker (big volume)
- IoT Sensor Node (booming)

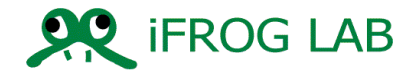

### LORA of iForglab iOT image

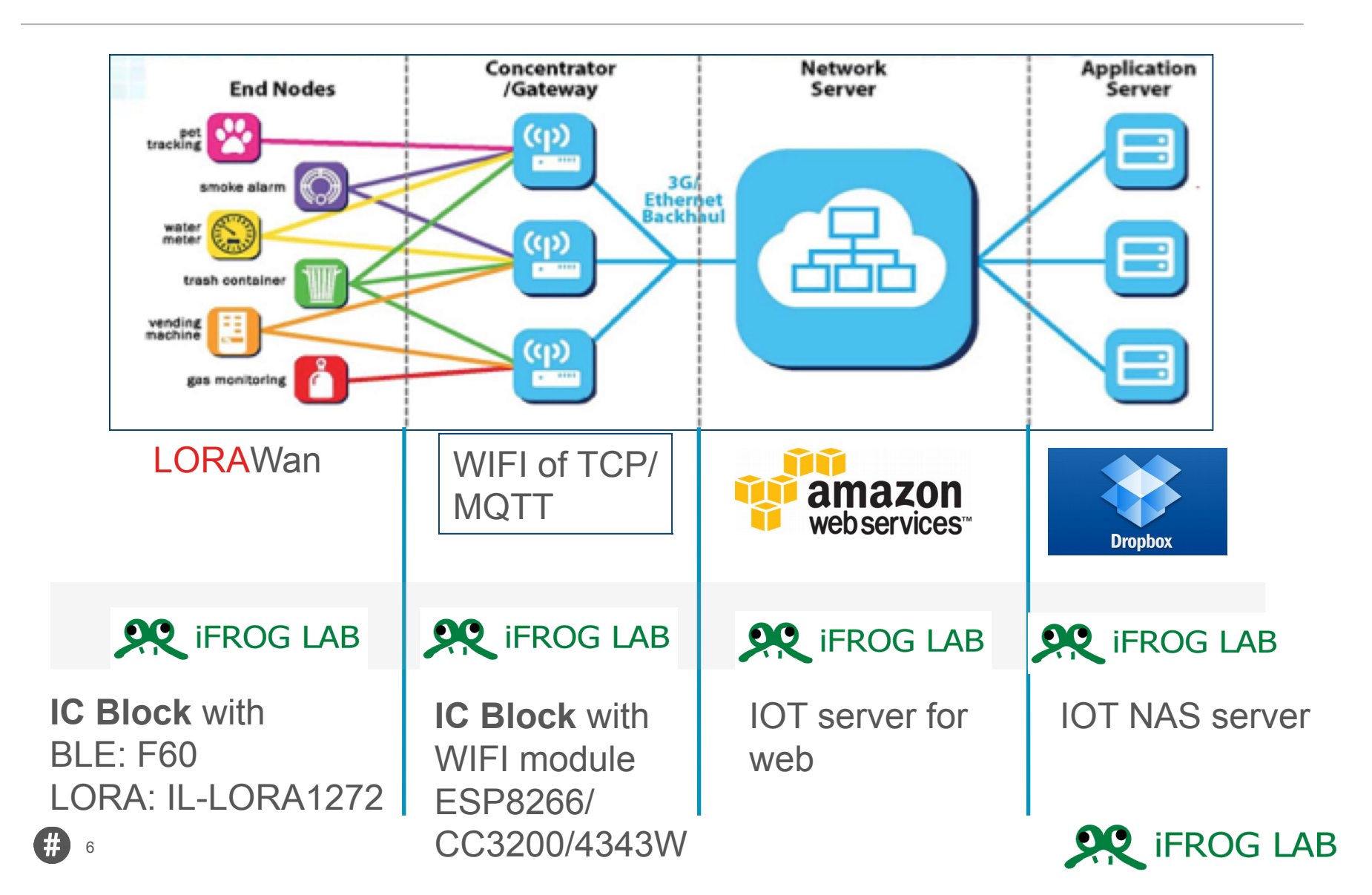

# **LORA Module**

#### 不含 MCU 的 LORA module

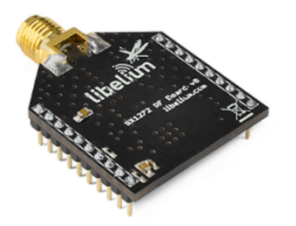

| LoRa                |                        |  |  |  |  |  |  |  |
|---------------------|------------------------|--|--|--|--|--|--|--|
| Module              | SX1272                 |  |  |  |  |  |  |  |
| Dual Frequency Band | 863-870 MHz (Europe)   |  |  |  |  |  |  |  |
|                     | 902-928 MHz (US)       |  |  |  |  |  |  |  |
| Transmission Power  | 25 mW                  |  |  |  |  |  |  |  |
| Sensitivity         | -134 dBm               |  |  |  |  |  |  |  |
| Channels            | 8 (868MHz)             |  |  |  |  |  |  |  |
|                     | 13 (900MHz)            |  |  |  |  |  |  |  |
| Range               | LOS = 21km (13.4miles) |  |  |  |  |  |  |  |
|                     | NLOS = +2km (1.2miles) |  |  |  |  |  |  |  |

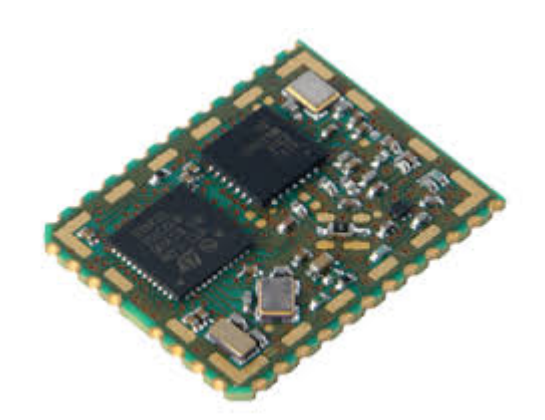

#### 有含 ST MCU 的 LORA Module

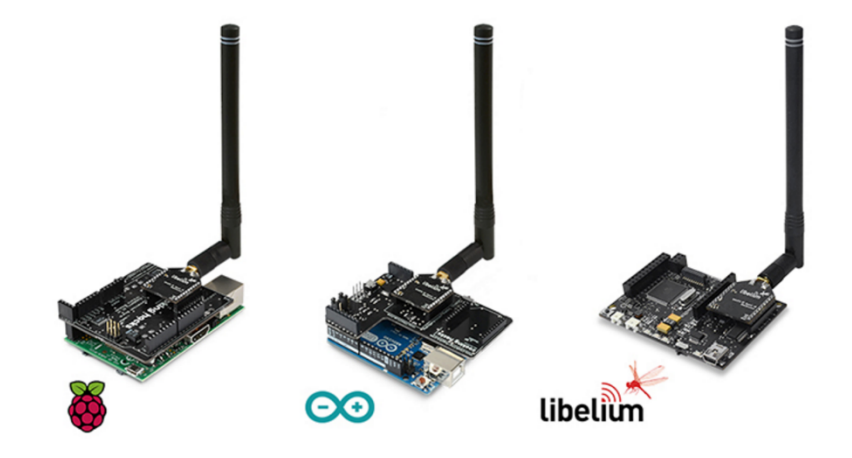

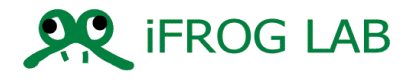

• MCU has support UART command

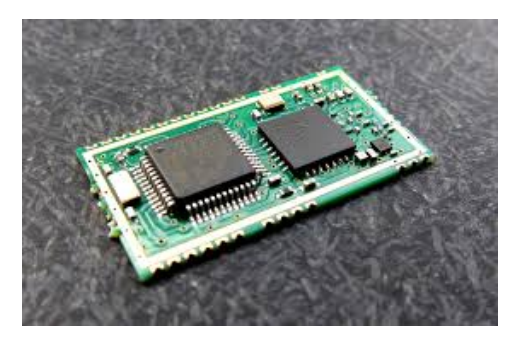

• Mcu doesn't support UART command.

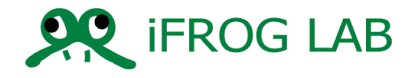

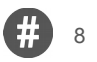

# LORA with Mcu

- iFroglab 所開發的" IL-LORA1272"
- 已內建 MCU 並且已將複雜的 register setting 轉換成簡單的 UART command.
- 這可以加速我們發展 LORA 相關技術,不需要 有深厚的 RF 背景跟技術

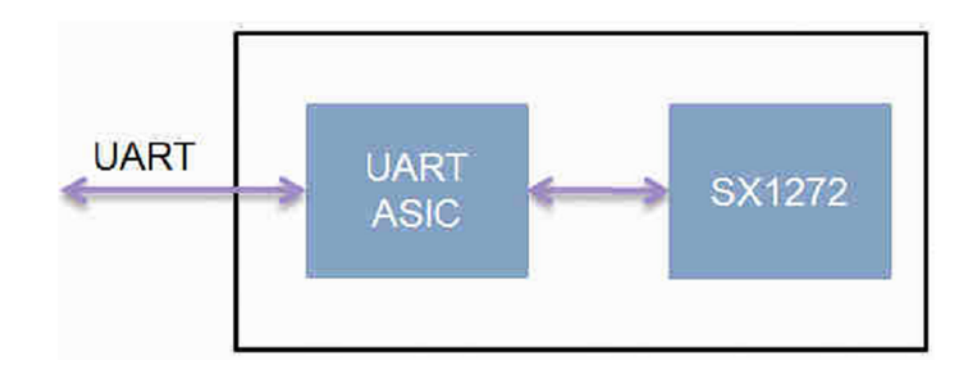

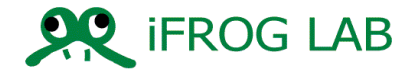

# LORA with iFroglab IC BLOCK

#### Home device programmable.

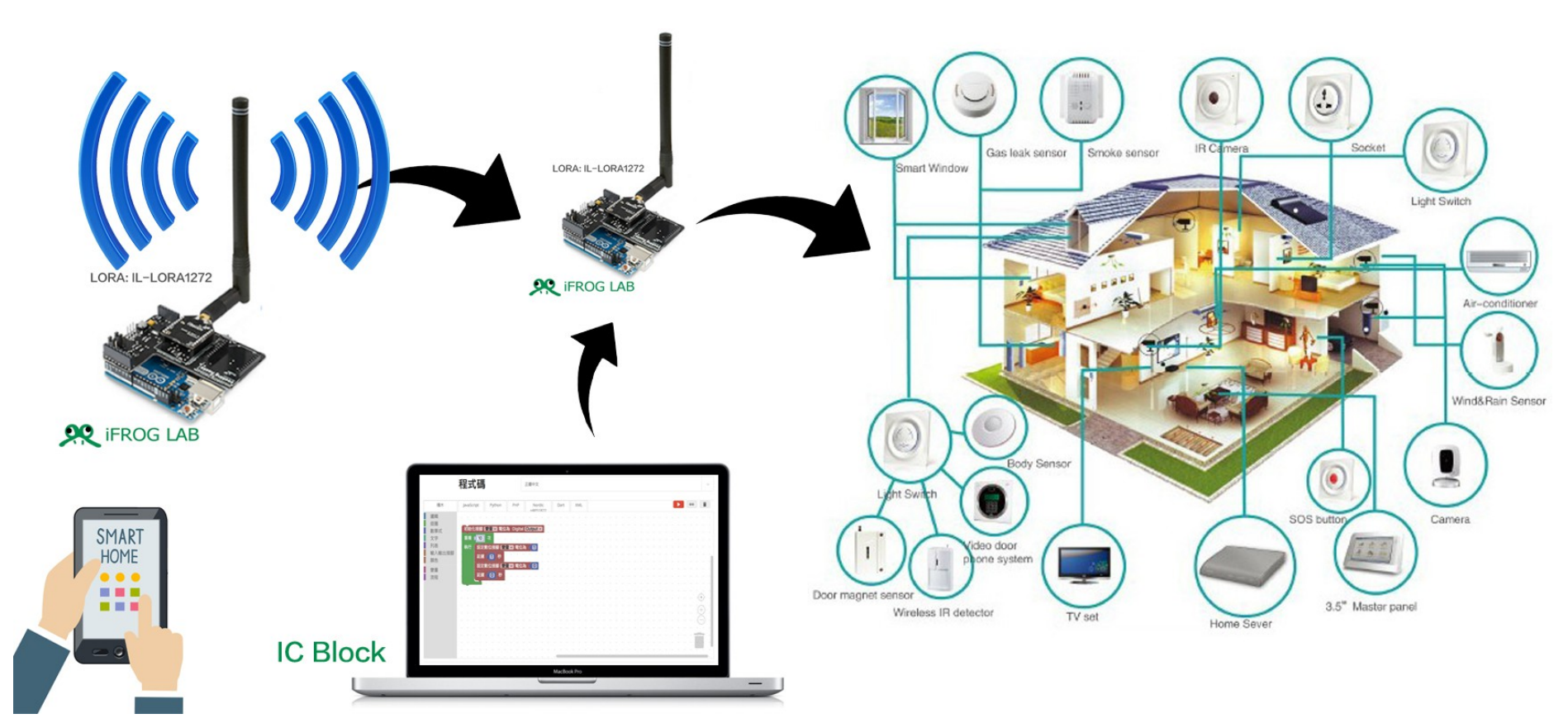

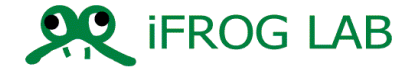

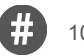

### Lora with Mcu

• Pin Information

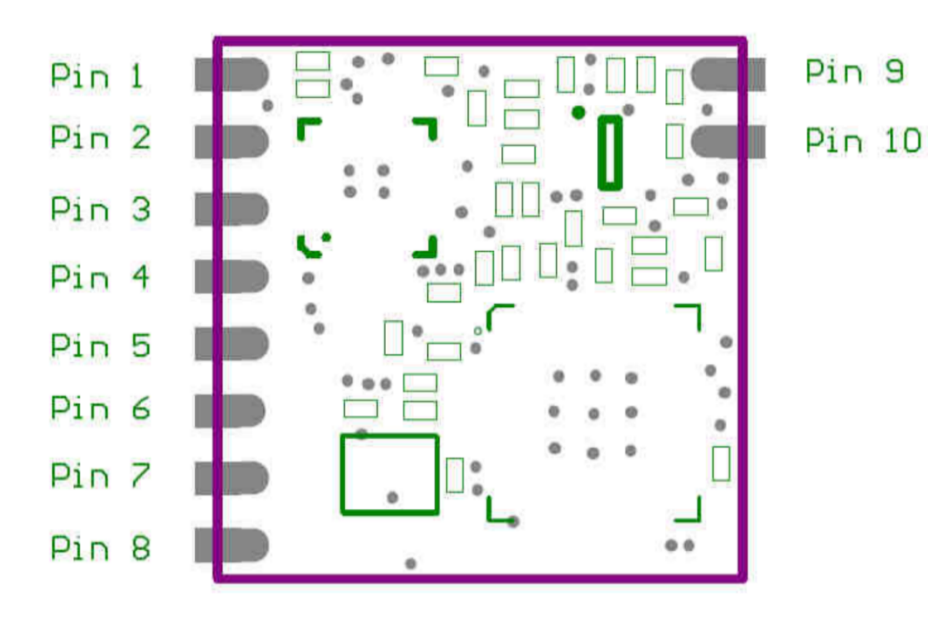

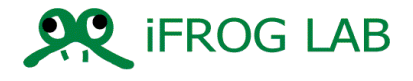

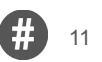

# LORA with MCU

### • Pin Information

| Pin Name | Pin Type | Description                    |
|----------|----------|--------------------------------|
| Pin 1    | GND      |                                |
|          |          | For RX mode                    |
| Din 2    | Heat IPO | Data ready → high level        |
| PIII 2   | HOSI_IKQ | No data → low level            |
|          |          | (Note 1)                       |
| Pin 3    | VDD      |                                |
| Pin 4    | EICK     | NC (Note 2)                    |
| Pin 5    | EIDA     | NC (Note 2)                    |
| Pin 6    | GND      |                                |
| Pin 7    | UART_TX  | UTX: UART transmit output pin  |
| Pin 8    | UART_RX  | URX: UART receive input pin    |
| Pin 9    | Antenna  | External antenna connected pad |
| Pin 10   | GND      |                                |

Note 1: Host\_IRQ is always high level when RX data ready & it will change to low after Host read data. Note 2: For F/W ISP (In System Program) & please reserve test pad.

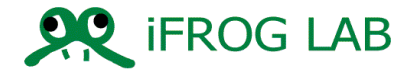

### UART Command List

|           | leadr Code          | SX1272<br>0xC1 | SX1276<br>0xC2 |        | 115200  | 8,n,1  |        |        |        |         |         |         |             |         |                                                                                                    |
|-----------|---------------------|----------------|----------------|--------|---------|--------|--------|--------|--------|---------|---------|---------|-------------|---------|----------------------------------------------------------------------------------------------------|
|           | BYTE-1              | BYTE-2         | BYTE-3         | BYTE-4 | BYTE-5  | BYTE-6 | BYTE-7 | BYTE-8 | BYTE-9 | BYTE-10 | BYTE-11 | BYTE-12 | <br>BYTE-19 | BYTE-20 |                                                                                                    |
|           | Headr Code          | Command        | len            | Data-1 | Data-2  | Data-3 | Data-4 | Data-5 | Data-6 | Data-7  | Data-8  | Data-9  | <br>Data-16 | Data-17 |                                                                                                    |
| 讀取F/W版    | 在及Chip ID           |                |                |        |         |        |        |        |        | 1       |         |         | 1           |         |                                                                                                    |
| PC -> MCU | 0x80                | 0x00           | 0x00           | CRC    |         |        |        |        |        |         |         |         |             |         | SW Version •                                                                                                    |
| PC <- MCU | 0x80                | 0x80           | 0x02           | Chip   | Version | CRC    |        |        |        |         |         |         |             |         | C1 : Sx1272 •                                                                                                    |
| 重置&初如     | <u>争化</u>           |                |                |        |         |        |        |        |        |         |         |         |             |         |                                                                                                    |
| PC -> MCU | <b>0xC1</b><br>0xC2 | 0x01           | 0x00           | CRC    |         |        |        |        |        |         |         |         |             |         | Reset (Lora Mode Default) °                                                                                                    |
| PC <- MCU | <b>0xC1</b><br>0xC2 | 0xAA           | 0x01           | 0x55   | CRC     |        |        |        |        |         |         |         |             |         | MCU收到資料回ACK。                                                                                                    |
| 讀取設定狀     | 態                   |                |                |        |         |        |        |        |        |         |         |         |             |         |                                                                                                    |
| PC -> MCU | <b>0xC1</b><br>0xC2 | 0x02           | 0x00           | CRC    |         |        |        |        |        |         |         |         |             |         | RF Chip 設定值。                                                                                                    |
| PC <- MCU | <b>0xC1</b><br>0xC2 | 0x82           | 0x08           | Mode   | FreqH   | FreqM  | FreqL  | Power  | BW     | CR      | SF      | CRC     |             |         | Mod2:Sleep(0x00) \ StandBy(0x01) \ Tx(0<br>Freq:FreqH&M&L * 61.035156 \<br>Power:2(0x00) ~ 17(0x0F)dBm \<br>BW:125k(0x01) \ 250k(0x2) \ 500k(0x3) \<br>CR:4/5(0x1) \ 4/6(0x2) \ 4/7(0x3) \ 4/8(0<br>SF:6(0x1) \ 7(0x2) \ 8(0x3) \ 9(0x4) \ 10(0 |
| 設定模式與     | !頻率                 |                |                |        |         |        |        |        |        |         |         |         |             |         |                                                                                                    |
| PC -> MCU | <b>0xC1</b><br>0xC2 | 0x03           | 0x05           | Mode   | FreqH   | FreqM  | FreqL  | Power  | CRC    |         |         |         |             |         | Mod2 : Sleep(0x00) \ StandBy(0x01) \ Tx(0<br>Freq : 860.00 ~ 1020.00MHz ; Default 915.0<br>Power : 2(0x00) ~ 17(0x0F)dBm ; Default 2                                                                                                    |
| PC <- MCU | <b>0xC1</b><br>0xC2 | 0xAA           | 0x01           | 0x55   | CRC     |        |        |        |        |         |         |         |             |         | MCU收到資料回ACK。                                                                                                    |

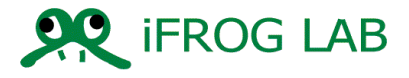

- Start the LORA module and demonstration
- H/W RSR23 to USB
- S/W AccessPoint tools

| AccessPort - COM104(115200,N, | 8,1) Closed | 1.H      |       |      | - 0  | X      |
|-------------------------------|-------------|----------|-------|------|------|--------|
| 文件(F) 編輯(E) 查看(V) 監控(M        | ) 工具(T)     | 操作(O)    | 幇助(H) |      |      |        |
| 🍓 🕘 🛃 🗒 🍃                     |             |          |       |      |      |        |
| Terminal Monitor              |             |          |       |      |      |        |
| 🖬 🖾 Hex ab 🖾 🤮                |             |          |       |      |      |        |
|                               |             |          |       |      |      |        |
|                               |             |          |       |      |      |        |
|                               |             |          |       |      |      |        |
|                               |             |          |       |      |      |        |
|                               |             |          |       |      |      |        |
|                               |             |          |       |      |      |        |
|                               |             |          |       |      |      |        |
|                               |             |          |       |      |      |        |
|                               |             |          |       |      |      |        |
|                               |             |          |       |      |      |        |
|                               |             |          |       |      |      |        |
|                               |             |          |       |      |      |        |
|                               |             |          |       |      |      |        |
|                               |             |          |       |      |      |        |
|                               |             |          |       |      |      |        |
|                               |             |          |       |      |      |        |
| 」                             | Plain Text  | <b>–</b> | 即時發送  |      | 清空數據 | 發送資料   |
| 00000000:                     |             |          |       |      |      | *      |
|                               |             |          |       |      |      |        |
|                               |             |          |       |      |      |        |
|                               |             |          |       |      |      |        |
|                               |             |          |       |      |      | -      |
| 就緒                            |             |          | 發送 0  | 接收 0 | COM  | L04(11 |

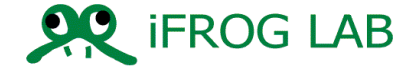

- Start LORA module and demonstration
- 第一步要先設定 TX( 發設端)
- 1.Reset to Module
  - 0xC1 0X01 0X00
- 2.SET MODE FOR TX
  - 0XC1 0X03 0X02 0XE4 0XC0 0X00 0X03
- 3.Write Data to Buffer and set out
  - 0XC1 0X05 0X03 0X01 0X02 0X03
  - 0X03 ->data length
  - 0x01 0x02 0x03 <--Data

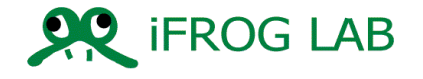

- Start LORA module and demonstration
- 第二步要先設定 RX(接收端)
- 1.Reset to Module
  - 0xC1 0X01 0X00
- 2.SET MODE FOR RX
  - 0XC1 0X03 0x03 0XE4 0XC0 0X00 0X03
- 3.Read Data from Buffer
  - 0XC1 0X06 0X00
- a read out example result
  - ->0XC1 0X86 0X03 0X01 0X02 0X03
  - 0X03 ->data length
  - 0x01 0x02 0x03 <--Data

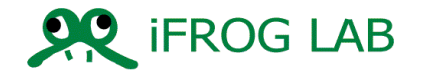

# Lora resource of iForglab

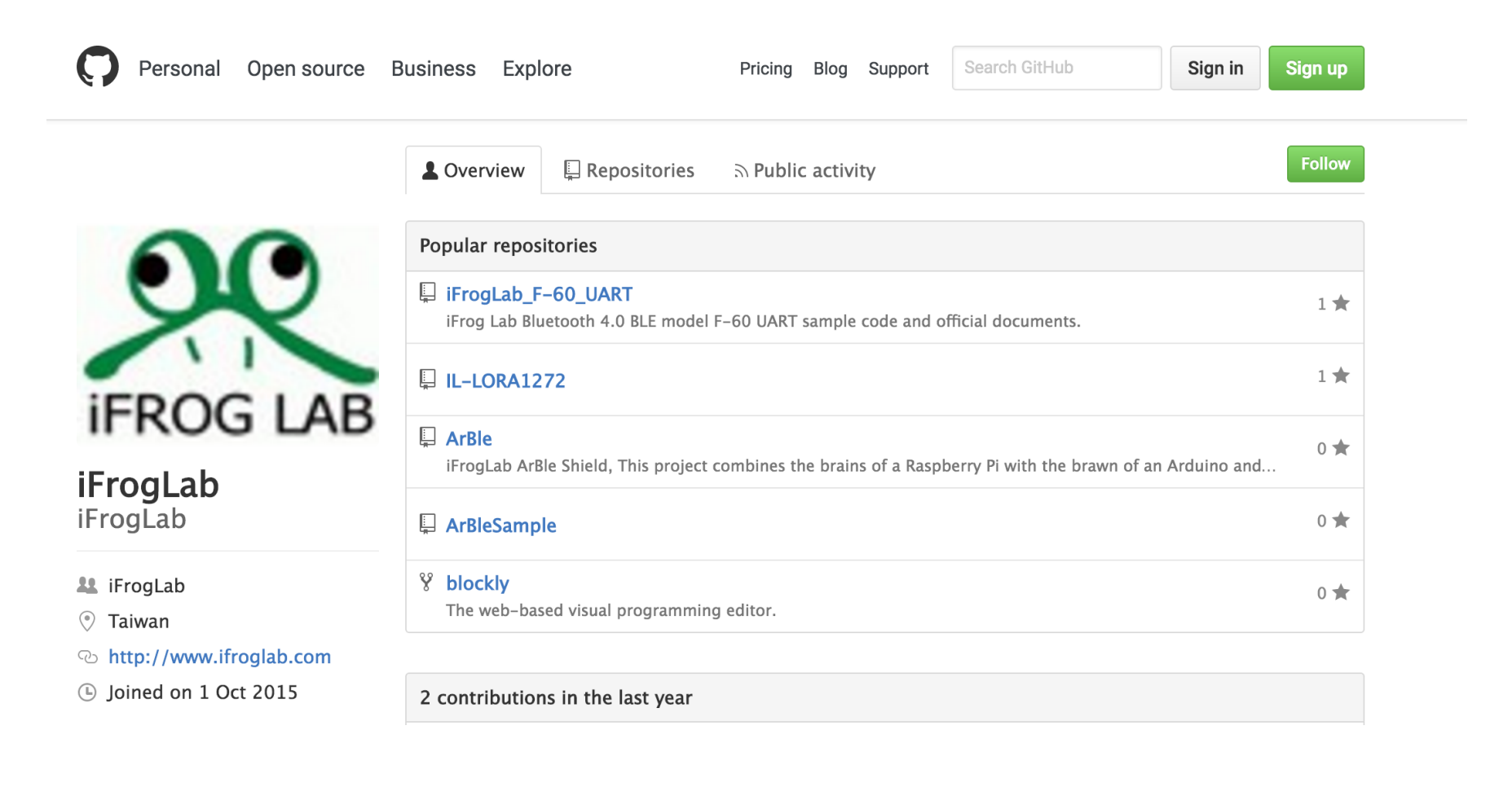

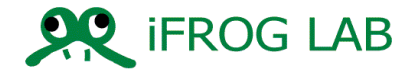

### Demo

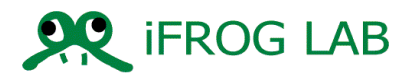

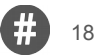

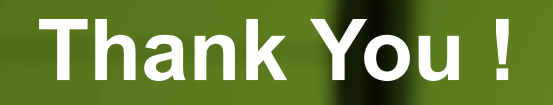

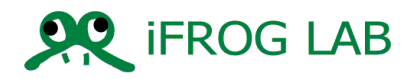

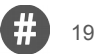